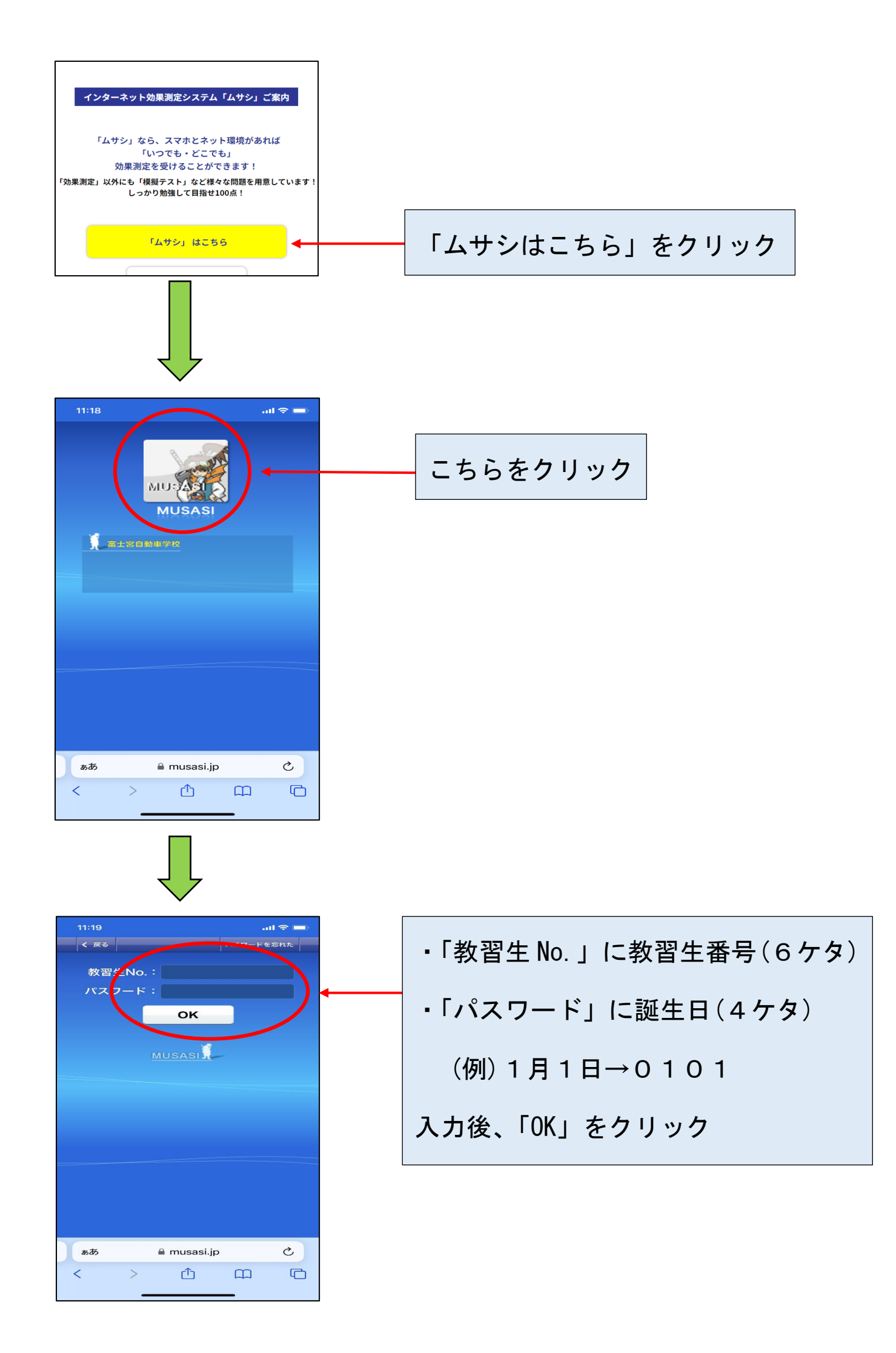

| 11:19I マ<br>キョウシュウ セイ さん<br>  個別ID会録   ログアウト       |                                     |
|----------------------------------------------------|-------------------------------------|
|                                                    | - 「 <mark>模擬テスト</mark> 」をクリック。      |
| 自習<br>模擬テスト<br>English<br>Portuguese<br>Vietnamese | ※「自習」を選ばないように注意                     |
| MUSASI                                             | してください。                             |
|                                                    |                                     |
| ■ musasi.jp                                        |                                     |
|                                                    |                                     |
| 11:19 ・・・・・・・・・・・・・・・・・・・・・・・・・・・・・・・・・・・・         | 1 段階の方                              |
| 仮免前 ②   みんなが迷った問題集 ③                               | 「仮免前」をクリック。                         |
| 卒検前     ③       二種免許     ③                         |                                     |
| 仮免対策問題     ②       本免対策問題     ③                    | 2段階の方                               |
|                                                    | 「卒検前」をクリック。                         |
| ▶ああ                                                |                                     |
|                                                    |                                     |
| 11:19                                              | 各番号をクリックすると問題が始まります。                |
| メインメニュー > 模擬テスト > 仮免前<br>問題番号を選択してください             | 全て合格(90 点以上)してください。                 |
| 1 2 3 4<br>5 6                                     | 合格すると「黄色い☆マーク」が付きます。                |
| MUSASI                                             | ※ご自分の段階のムサシ全て合格及び学科の受               |
|                                                    | 講が完了したら、 <mark>受付に必ず連絡</mark> してくださ |
| ああ e musasi in C.                                  | い。(連絡をしないと、技能教習最後の予約                |
|                                                    | を取ることができません。)                       |